# AMPプライベートクラウド3.1.1へのアップグレ ード – ディスク領域とメモリの追加

### 内容

<u>概要</u> <u>ディスク領域の追加</u> <u>メモリの追加</u> RAMのアップグレードまたはディスクの追加の失敗

#### 概要

エンドポイント向けAMPプライベートクラウド3.1.1には、1.1 TBの空きディスク領域と128 GBのRAMが必要です。仮想マシンのディスク容量またはメモリが不足しているプライベートク ラウドソフトウェアを更新しようとすると、警告が表示されます。アップデートを続行するには 、vSphereを使用してディスクまたはメモリを追加する必要があります。

## ディスク領域の追加

ディスク領域を追加するには、仮想マシンに新しいディスクを追加し、/dataパーティションを拡 大する必要があります。

- 1. 新しい1.1 TBディスクを追加します。vSphereクライアントの仮想マシンにハードディスク を追加する手順については、vSphereのドキュメントを参照してください。
- 2. Appliance をリブートします。
- ハードディスクを追加したら、[Update Device]ページに移動します。ディスクのサイズ変更 を求めるメッセージが表示されたら、[ディスクのサイズ変更を今**すぐ行う]ボタンをクリ**ッ クします。

|   | fire <mark>AM</mark>                                                                                                    | Private Cloud                                                         | Support  | Announcements  | ? Help    | \varTheta Logout |  |  |                    |
|---|----------------------------------------------------------------------------------------------------|-----------------------------------------------------------------------|----------|----------------|-----------|------------------|--|--|--------------------|
| 4 | Configuration *                                                                                                    | Operations *                                                          | Status * | Integrations * | Support * |                  |  |  | <mark>≥ ±</mark> - |
|   | O Disk resize require                                                                                                    | ed                                                                    |          |                |           |                  |  |  |                    |
|   | Clicking this button w<br>space in your /data p<br>allocated size will be<br>that this operation is in<br>Resize Disk Now | vill allocate all the artition. The new 1.86 TB. Note not reversible. |          |                |           |                  |  |  |                    |

# メモリの追加

1.128 GBのRAMを追加します。vSphereクライアントのメモリ設定を変更する手順について

は、vSphereのドキュメントを参照してください。

2. Appliance をリブートします。

## RAMのアップグレードまたはディスクの追加の失敗

RAMのアップグレードまたはディスクの追加に失敗した後にプライベートクラウドソフトウェア をアップグレードしようとすると、この画面が表示されます。RAMのアップグレードを繰り返し 、ディスクの追加手順を再度実行してください。

| fire <b>AMP</b> <sup>™</sup> ™                                                                                                 | ate Cloud Adminis | L.                 | Support       | Announcements | ? Help (+ Logout |  |              |
|----------------------------------------------------------------------------------------------------|-------------------|--------------------|---------------|---------------|------------------|--|--------------|
| Configuration * Operation                                                                                                    | ons * Status      | * Integrations *   | Support *     |               |                  |  | ► <u>₹</u> - |
| Sanity Check Failing The device sanity check is failing your device might not function properly until corrective measure takes | ng:<br>res are    | O Not enough capac | city on /data |               |                  |  |              |
| • Details                                                                                                    | nt memory install | ed.                |               |               |                  |  |              |

Home / Operations - Update Device / Update Details

注:この障害は、すべてのRPMがダウンロードされた後、アップグレードプロセスが開始される 前に発生します。これにより、最小要件を満たさずに3.1.1にアップグレードできなくなります。